# Acronis

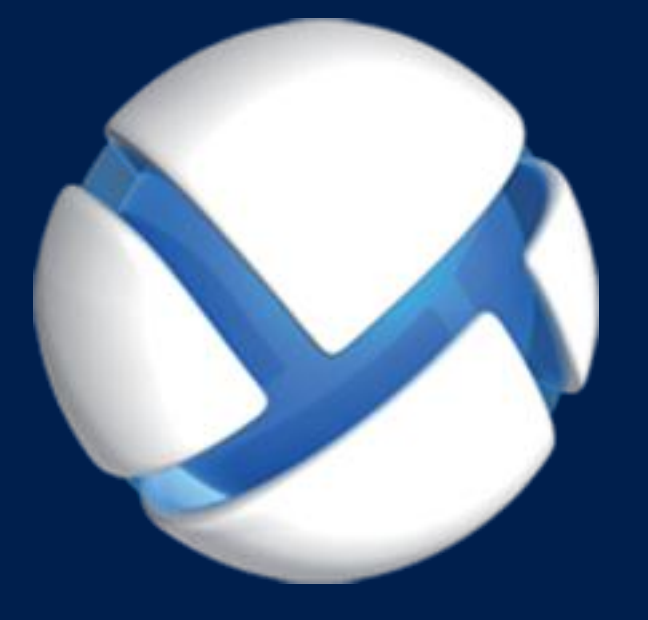

# **Acronis Cloud Backup**

APPLIES TO THE FOLLOWING PRODUCTS

Acronis Backup for Windows Server Acronis Backup for Linux Server Acronis Backup for PC

**USER GUIDE** 

## Table of contents

| 1                            | Introduction to Acronis Cloud Backup                                            | 4  |  |
|------------------------------|---------------------------------------------------------------------------------|----|--|
| 1.1                          | What is Acronis Cloud Backup?                                                   | 4  |  |
| 1.2                          | What data can I back up and recover?                                            | 4  |  |
| 1.3                          | How long will my backups be kept in the cloud storage?                          | 4  |  |
| 14                           | How do L secure my data?                                                        | 5  |  |
| 1 5                          | Supported operating systems and virtualization products                         | э  |  |
| 1.5                          |                                                                                 |    |  |
| 1.6                          | Backup and recovery FAQ                                                         | 6  |  |
| 1.6                          | .1 What backup methods are available?                                           | 6  |  |
| 1.6                          | 2 What recovery methods are available?                                          | 6  |  |
| 1.6                          | 3 Is the cloud storage available under Acronis bootable media?                  | 7  |  |
| 1.6                          | 4 What if a network connection is lost during cloud backup or recovery?         | 7  |  |
| 1.6                          | .5 What happens if I run out of space?                                          | 7  |  |
| 1.6                          | .6 What is the cleanup task for?                                                | 7  |  |
| 1.6                          | .7 How do I make a recovered machine recognize its subscription?                | 7  |  |
| 1.7                          | Initial Seeding FAQ                                                             | 8  |  |
| 1.7                          | .1 What is Initial Seeding?                                                     | 8  |  |
| 1.7                          | .2 Why would I want to use Initial Seeding?                                     | 8  |  |
| 1.7                          | .3 Is Initial Seeding a paid service?                                           | 8  |  |
| 1.7                          | .4 What types of hard drive can I use for Initial Seeding?                      | 8  |  |
| 1.7                          | .5 Can I send more than one backup under a single Initial Seeding license?      | 8  |  |
| 1.7                          | .6 Can I send backups taken from a number of machines on a single hard drive?   | 8  |  |
| 1.7                          | .7 How to buy an Initial Seeding license?                                       | 8  |  |
| 1.7                          | .8 How do I perform initial seeding?                                            | 9  |  |
| 1.7                          | .9 How to package a hard drive for shipment?                                    | 10 |  |
| 1.7                          | 10 How do I track an Initial Seeding order status?                              | 12 |  |
| 1.8 Large Scale Recovery FAQ |                                                                                 |    |  |
| 1.8                          | .1 What is Large Scale Recovery?                                                | 13 |  |
| 1.8                          | .2 Why would I use Large Scale Recovery?                                        | 13 |  |
| 1.8                          | .3 Do I need to perform initial seeding to be able to use Large Scale Recovery? | 13 |  |
| 1.8                          | 4 Is Large Scale Recovery a paid service?                                       | 13 |  |
| 1.8                          | .5 Can I perform large scale recovery on a different machine?                   | 13 |  |
| 1.8                          | .6 Can I obtain backups taken from a number of machines on a single hard drive? | 13 |  |
| 1.8                          | 7 How to buy a Large Scale Recovery license?                                    | 14 |  |
| 1.8                          | 8 How do I track a Large Scale Recovery order status?                           |    |  |
| 1.8                          | .9 How to perform large scale recovery?                                         | 14 |  |
| 1.9                          | Subscription lifecycle FAQ                                                      | 14 |  |
| 1.9                          | .1 How do I access my account management webpage?                               | 15 |  |
| 1.9                          | 2 Where do I find the subscriptions that I purchased?                           |    |  |
| 1.9                          | 3 When does my subscription begin?                                              |    |  |
| 1.9                          | 4 What happens when my subscription expires?                                    | 15 |  |
| 1.9                          | .5 How do I renew a subscription?                                               | 15 |  |
| 1.9                          | .6 What is the "Group" column for?                                              | 16 |  |
| 19                           | 7 Can I revoke a subscription from a machine?                                   | 16 |  |
| 1.9                          | 8 Can I cancel my subscription?                                                 | 17 |  |
|                              |                                                                                 |    |  |

| 2   | Where do I start?                                              |    |
|-----|----------------------------------------------------------------|----|
| 3   | Choosing a subscription                                        |    |
| 4   | Software installation                                          |    |
| 4.1 | What software do I need to install?                            |    |
| 4.2 | Supported operating systems                                    |    |
| 4.3 | Installing Acronis Backup                                      | 19 |
| 4.4 | Configuring proxy settings                                     | 20 |
| 5   | Activating cloud backup subscriptions                          | 20 |
| 5.1 | Activating subscriptions in Acronis Backup                     | 21 |
| 5.2 | Reassigning an activated subscription                          | 21 |
| 6   | Backup to the cloud storage                                    | 22 |
| 6.1 | Backing up an individual machine                               | 23 |
| 6.2 | Backing up using Initial Seeding                               | 23 |
| 6.2 | .1 Preparation for initial seeding                             | 23 |
| 6.2 | .2 Creating the full backup                                    |    |
| 6.2 | .4 Creating subsequent backups                                 |    |
| 7   | Accessing backups stored in the cloud storage                  | 25 |
| 8   | Operations with backups stored in the cloud storage            | 25 |
| 9   | Recovery from the cloud storage                                | 25 |
| 9.1 | Recovering files                                               | 25 |
| 9.2 | Recovering volumes                                             | 26 |
| 9.3 | Recovering using Large Scale Recovery                          | 27 |
| 10  | Retrieving files from the cloud storage by using a web browser | 27 |
| 11  | Limitations of the cloud storage                               | 28 |
| 12  | Technical Support                                              | 29 |
| 13  | Glossary                                                       | 31 |

This document explains how to use Acronis Backup for cloud backups by taking advantage of the Acronis Cloud Backup service.

Acronis Cloud Backup enables you to back up an individual server or workstation to Acronis Cloud Storage.

This document contains an overview of Acronis Cloud Backup and step-by-step instructions for the typical software installation and usage scenarios. The instructions are intended to help users who are not familiar with Acronis Backup with their first cloud backups. For detailed information about the functionality provided by Acronis Backup, please refer to the product help system. Context-sensitive help is available in every program window by pressing F1.

# 1 Introduction to Acronis Cloud Backup

This section contains a brief overview of Acronis Cloud Backup and answers questions that may arise during evaluation and usage of this product.

## 1.1 What is Acronis Cloud Backup?

Acronis Cloud Backup is a service that enables you to back up data to Acronis Cloud Storage. To use this service, you need to buy a subscription that determines the amount of storage space reserved for your backups (storage quota) and how long the cloud backup service will be available to you.

#### **Examples of subscriptions:**

- A 1 TB volume subscription means that you can back up data from an unlimited number of physical and/or virtual machines, for a period of one year. The backups can occupy no more than one terabyte.
- A subscription for PC means that you can back up data from a machine running a non-server Windows operating system, for a period of one year. The storage quota is unlimited.

## 1.2 What data can I back up and recover?

You can back up any files, volumes, or the entire physical machine as often as you wish. Unlike most cloud backup solutions, Acronis Cloud Backup enables bare metal recovery directly from the cloud storage. Files can be recovered from disk-level backups as well as from file-level backups.

# 1.3 How long will my backups be kept in the cloud storage?

Your backups remain in the cloud storage until you delete them or until the subscription expires. Recovering data from the cloud storage is possible for 30 days following the subscription expiration date.

For effective use of the storage space, you have the option to set up the "**Delete backups older than**" retention rule.

#### Example

You might want to use the following backup strategy for a file server.

Back up the critical files twice a day on a schedule. Set the retention rule "**Delete backups older than**" 7 days. This means that after every backup the software will check for backups older than 7 days and delete them automatically.

Run backup of the server's system volume manually as required. For example, after the operating system updates. Manually delete the backups that you do not need.

# 1.4 How do I secure my data?

Backups can be encrypted using the Advanced Encryption Standard (AES) cryptographic algorithm and the password you set. This guarantees that your data is not accessed by anyone else.

# 1.5 Supported operating systems and virtualization products

Acronis Cloud Backup supports the following operating systems and virtualization platforms.

#### Server operating systems

#### Windows

Windows Server 2003/2003 R2 – Standard and Enterprise editions (x86, x64) Windows Small Business Server 2003/2003 R2 Windows Server 2008 – Standard, Enterprise, Datacenter, and Web editions (x86, x64) Windows Small Business Server 2008 Windows Server 2008 R2 – Standard, Enterprise, Datacenter, Foundation, and Web editions Windows MultiPoint Server 2010/2011/2012 Windows Small Business Server 2011 – all editions Windows Server 2012/2012 R2 – all editions Windows Storage Server 2003/2008/2008 R2/2012/2012 R2 Linux Linux with kernel from 2.4.20 to 3.16 and glibc 2.3.2 or later Various x86 and x86 64 Linux distributions, including: Red Hat Enterprise Linux 4.x, 5.x, 6.x, and 7.x Ubuntu 9.10, 10.04, 10.10, 11.04, 11.10, 12.04, 12.10, 13.04, 13.10, 14.04, and 14.10 Fedora 11, 12, 13, 14, 15, 16, 17, 18, 19, 20, and 21 SUSE Linux Enterprise Server 10 and 11 SUSE Linux Enterprise Server 12 – supported on file systems, except for Btrfs Debian 4, 5, 6, 7.0, 7.2, 7.4, 7.5, 7.6, and 7.7 CentOS 5.x, 6.x, and 7.0 Oracle Linux 5.x, 6.x, and 7.0 – both Unbreakable Enterprise Kernel and Red Hat Compatible Kernel CloudLinux 6.x

Before installing the product on a system that does not use RPM Package Manager, such as an Ubuntu system, you need to install this manager manually; for example, by running the following command (as the root user): **apt-get install rpm** 

#### Workstation operating systems

Windows XP Professional SP2+ (x86, x64) Windows Vista – all editions except for Vista Home Basic and Vista Home Premium (x86, x64) Windows 7 – all editions except for the Starter and Home editions (x86, x64) Windows 8/8.1 – all editions except for the Windows RT editions (x86, x64)

#### Virtualization products (host-based backup of virtual machines)

VMware ESX(i) 5.0, 5.1, and 5.5 (Host-based backup is available only for paid licenses of VMware ESXi.) Windows Server 2008 (x64) with Hyper-V Windows Server 2008 R2 with Hyper-V Microsoft Hyper-V Server 2008/2008 R2 Windows Server 2012/2012 R2 with Hyper-V Microsoft Hyper-V Server 2012/2012 R2 Windows 8, 8.1 (x64) with Hyper-V

## 1.6 Backup and recovery FAQ

This section answers questions related to backup and recovery processes.

## 1.6.1 What backup methods are available?

Full and incremental backup methods are available through several backup schemes. Regardless of the backup scheme, the first task run produces a full backup; subsequent task runs produce incremental backups. The following backup schemes are available:

- Manual start (postponed start). You can run the task again manually.
- Simple (start on schedule). With this backup scheme, you can set up a retention rule to automatically delete old backups.
- GFS (Grandfather-Father-Son) (start on schedule). You specify which of the daily backups to consider as weekly backups and monthly backups. You can set up separate retention rules for daily, weekly, and monthly backups.
- Tower of Hanoi (start on schedule). You set up the number of levels. This is the number of backups stored at a time. The excessive backups will be deleted in a manner that leaves more recovery points for recent dates and fewer recovery points for older dates.
- An additional backup scheme that is available only for cloud backups is Initial seeding. With this scheme, the backup starts immediately to a local destination and using the full backup method. To use this scheme, you need a license for the Initial Seeding (p. 31) service.

## 1.6.2 What recovery methods are available?

There are two methods to recover your data from Acronis Cloud Storage:

- Recovering (p. 25) disks or files by using Acronis Backup GUI or command line interface. This method enables you to use a wide range of Acronis Backup functionality.
- Retrieving files (p. 27) from file-level backups by using a web browser. To do this, you only need a
  machine with Internet access.

# 1.6.3 Is the cloud storage available under Acronis bootable media?

Recovery from Acronis Cloud Storage is available but backup to the storage is not.

# 1.6.4 What if a network connection is lost during cloud backup or recovery?

The software will try to reach the cloud storage every 30 seconds. The attempts will be stopped as soon as the connection is resumed OR a certain number of attempts are performed, depending on which comes first. The default number of attempts is 300 when backing up and 30 when recovering.

You can change the number of attempts and the interval between the attempts in the **Error handling** > **Re-attempt, if an error occurs** option. Every backup plan or recovery task includes this option.

## 1.6.5 What happens if I run out of space?

When a machine's backups are about to exceed the storage space allowed by its subscription, you receive an e-mail notification with an alert. In addition, you can see this alert on the account management webpage near the machine. This means you have to free some space for future backups. Or, you can consider increasing the storage quota. You may also want to set or edit the retention rule (p. 4) so that an overflow does not occur in future. Once the occupied space reaches the limit, the backups will cease to run.

## 1.6.6 What is the cleanup task for?

Any backup plan where the retention rule is set contains a cleanup task in addition to a backup task. The cleanup task checks the archive created by the backup plan for backups that have outlived their lifetime. If such backups are found, the task makes the cloud storage delete them. Since the deletion is performed on the cloud storage side, it does not take your machine's CPU resource.

The cleanup task runs after every cloud backup, even if the backup has failed. The last successful backup is always kept though. For more information about the retention rule please refer to "How long will my backups be kept in the cloud storage?" (p. 4)

Normally, there is no need to start and stop the cleanup task manually. But it is possible to do so in the **Backup plans and tasks** view.

# 1.6.7 How do I make a recovered machine recognize its subscription?

When you recover a physical machine from a backup, a new machine identifier is created. Therefore, the machine is not able to back up to the subscription it used before recovery.

To continue backing up the machine to the same subscription, reassign (p. 21) the subscription to the machine. If you do this, the next machine's backup can be incremental. If you assign a new subscription to the machine, the software will have to do a new full backup.

# 1.7 Initial Seeding FAQ

This section explains what Initial Seeding is, why you would want to use it and provides some usage details.

## 1.7.1 What is Initial Seeding?

Initial Seeding is an extra service that lets you save an initial full backup locally and then send it to Acronis on a hard disk drive.

Acronis uploads the backup to the cloud storage. After that, you can add incremental backups to this full backup, either manually or on a schedule.

The hard disk drive is sent back to you but it is not possible to recover from it. However, recovery from a locally attached device is possible with the Large scale recovery (p. 13) option.

## 1.7.2 Why would I want to use Initial Seeding?

This service helps you save time and network traffic during the initial full backup. It is useful when backing up very large volumes of data or entire machines to the cloud storage.

## 1.7.3 Is Initial Seeding a paid service?

Yes, you need to buy one Initial Seeding license per machine.

## 1.7.4 What types of hard drive can I use for Initial Seeding?

Acronis accepts hard disk drives of the following interface types: IDE, ATA, SATA, USB connected drives. SCSI drives are not accepted.

You can back up directly to the device or back up to a local or network folder and then copy the backup to the device. Make sure that the device has only one volume and that the file system on that volume is NTFS or FAT32.

# 1.7.5 Can I send more than one backup under a single Initial Seeding license?

No. An Initial Seeding license allows you to create only one backup on the machine.

However, if you have made a mistake or have decided to create another backup for any reason, you can cancel the initial seeding order. As a result, the license will become available again.

# 1.7.6 Can I send backups taken from a number of machines on a single hard drive?

Yes. However, the number of required licenses is still one per machine.

## 1.7.7 How to buy an Initial Seeding license?

You can buy an Initial Seeding license from an Acronis partner or from the Acronis online store.

Having purchased a license from an Acronis partner, you receive a confirmation e-mail with a registration code. Log in to your Acronis account and enter the registration code in the product registration section. The registered license appears on the **Initial Seeding / Recovery** tab on your account management webpage.

A license purchased from the Acronis online store appears on the **Initial Seeding / Recovery** tab immediately after the payment is processed.

## 1.7.8 How do I perform initial seeding?

#### Preparing

- 1. Ensure that you have activated an Acronis Cloud Backup subscription on the machine where you will do initial seeding (skip this step if you have a volume subscription).
- 2. If you are currently using a trial subscription, ensure that you also have a paid subscription available and assigned to this machine. Do not use the Initial Seeding service if you do not have a paid subscription.
- 3. Decide on the media (p. 8) that you will send.
- 4. Choose the shipping company that you will use to ship your media. We strongly recommend that you use a recognized provider, such as UPS, FedEx, or DHL.

#### Creating the initial full backup

- 1. Attach the media to the machine you are going to back up. Alternatively, you can back up to a local or network folder and then copy/move the backup to the media.
- 2. Start Acronis Backup, click Create backup plan and create a backup plan on this machine:
  - Under What to back up, select disks, volumes or files/folders you want to back up.
  - Under Where to back up, specify Cloud Storage.
  - In Backup scheme, select Initial seeding. Specify the said media as the backup destination.
  - [Optional, but strongly recommended] Enable backup encryption in Backup options > Archive protection.

The backup starts immediately after you click the final **OK**.

3. [Optional] If you want to add backups from another machine, attach the media to that machine and perform the same steps. You need a separate Initial Seeding license for each machine that you want to back up.

#### Packaging and sending

1. Package the media along with a prepaid return shipping label.

**Important** Carefully follow the instructions in the "How to package a hard drive for shipment?" (p. 10) section, to ensure that your hard drive is safely delivered and returned.

- 2. Send the media to Acronis by physical mail.
- 3. On your account management webpage, mark the order as "shipped" and track (p. 12) the order status.

#### **Creating subsequent backups**

Once you observe that the backup has been uploaded to the cloud storage, you can edit the backup plan to do incremental backups:

- In Backup scheme, select the desired backup scheme and specify its settings.
- Click Save.

When started manually or on a schedule, your backup plan will add incremental backups to the initial backup stored in the cloud storage.

## 1.7.9 How to package a hard drive for shipment?

It is very important that your hard drive be packaged carefully. Careful packaging will protect your drive from any damage during shipment.

#### Hard drive types

Acronis accepts hard disk drives of the following interface types: IDE, ATA, SATA, USB connected drives.

SCSI drives are not accepted.

#### Packaging

If possible, use the original packaging. Otherwise, packaging materials can be obtained at any shipping outlet or stationary store. You should also include all necessary cables or adapters to the drive. Acronis will not be able to process your initial seeding request if there are no cables included.

The following are instructions about how to package your hard disk drive.

#### Step 1

Delicately remove your hard disk drive from the machine.

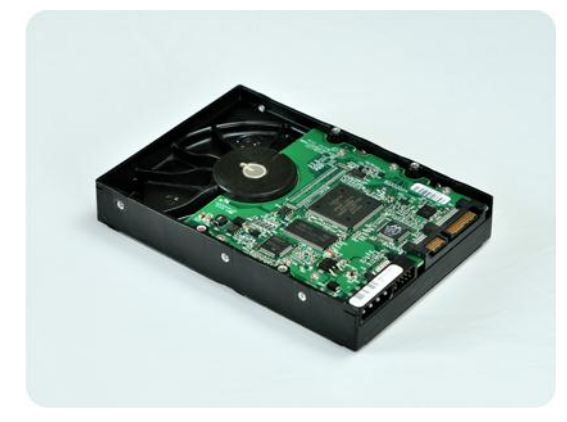

#### Step 2

Place the hard drive into an anti-static bag to protect the drive from electrostatic discharge. If you do not have an anti-static bag, simply wrap the hard drive into aluminum foil.

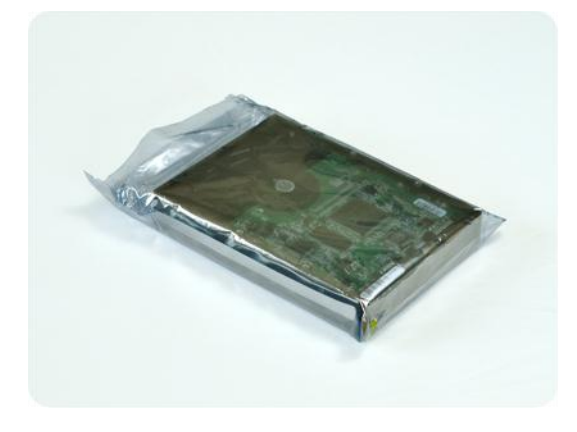

#### Step 3

Use a sturdy box that is at least twice the size of the drive. Pack the drive with a bubble wrap around all 6 sides so it can fit tight into the box and cannot be moved within.

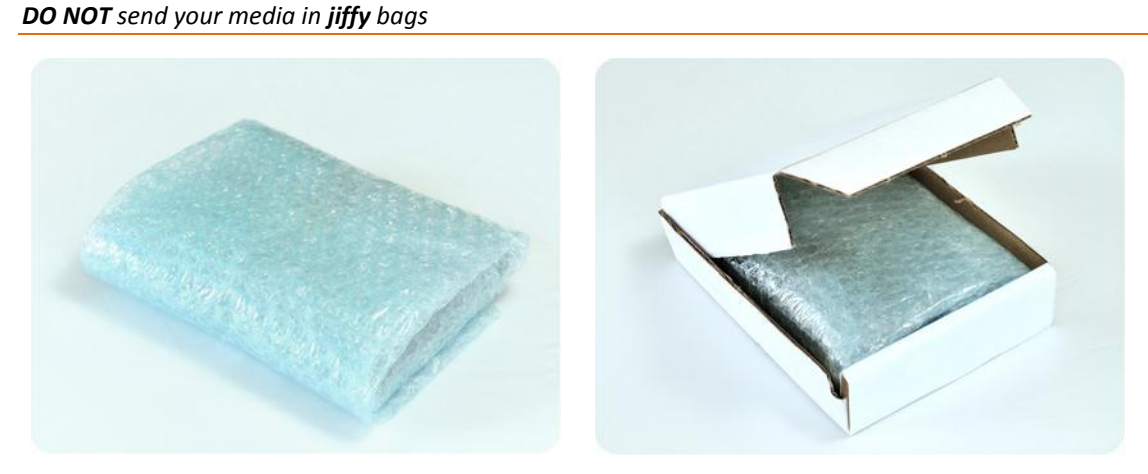

**DO NOT** use Styrofoam **peanuts** for packing as they do not provide enough protection.

#### Step 4

Using the website of the shipping company that you chose, prepare and print two prepaid shipping labels:

1. Shipping label for sending your hard drive. This label is placed on the top of the box. You should send your package to one of the Acronis data centers. The data center address can be obtained on the Initial seeding / Recovery tab of your account management page by clicking Datacenter address.

We recommend that you use overnight shipping, if you want to start doing incremental backups as soon as possible. The data is generally available the next business day after the data center receives it.

2. **Shipping label for returning** your hard drive. Put this label in the box. When returning your hard drive, we will reuse the same packaging unless it is damaged. If you do not enclose the label, your drive will be **securely discarded**.

You might want to use the most cost-efficient delivery method for having your hard drive returned.

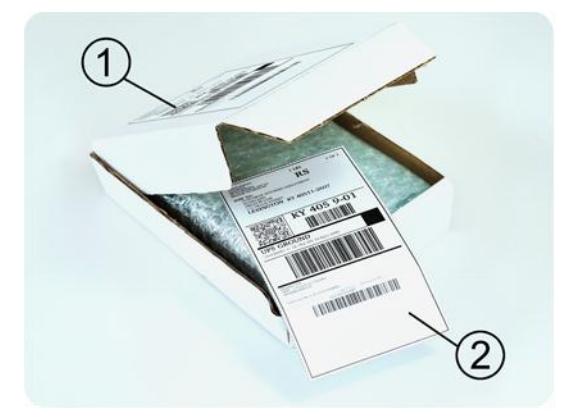

#### Step 5

Securely seal the box with a sturdy tape. Then, stick the **shipping label for sending** your hard drive to the top of the box, so the label does not wrap around the edge of the package.

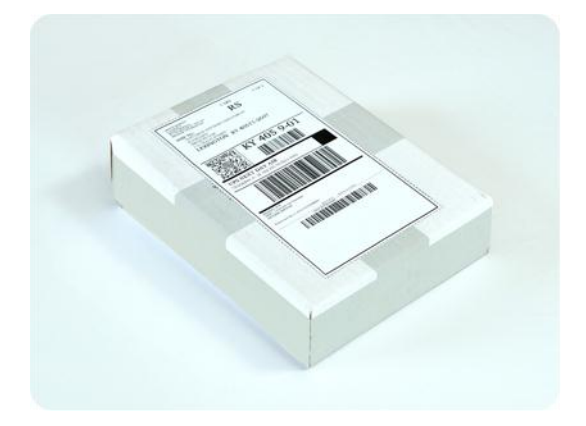

## 1.7.10 How do I track an Initial Seeding order status?

On the Acronis website, the **Initial Seeding / Recovery** tab shows you the status of all your orders. In addition, you will receive e-mail notifications about the most important events.

- Available The license is available for using on any machine.
- An order was created The backup is about to start and the license cannot be used for the same or any other machine. From this point on, you can cancel the order if something goes wrong. This will return the license to the pool of available licenses.
- A full backup has started This status is set when the first backup starts. The order start time occurs at this moment.
- A full backup has been successfully completed The backup has been completed and the order is ready to ship. You can now ship the media:

**Step 1**. Package the media following the drive packaging and shipment instructions (p. 10) to avoid damage during shipment. If you want the media to be returned to you after the data is uploaded, prepare a prepaid return shipping label and place it inside the package together with the drive.

Step 2. Send the drive via your preferred carrier to the Acronis datacenter.

Step 3. Let us know when you have shipped the order by marking your order as "shipped".

You will receive a notification message when Acronis receives the order and when the order is completed. If necessary, Acronis may contact you during order processing.

- [Occasional] Backup creation error An error occurred when backing up. Please check the backup plan parameters and try again.
- The media has been shipped This status is set after you mark the order as "shipped".
- The media has been received by Acronis Acronis has started processing your order. From this point on, you cannot cancel the order. Creating a new initial seeding backup will require a new Initial Seeding license.
- The data upload has started The process of uploading data to Acronis Cloud Storage has started.
- The data upload has been completed The initial full backup has been successfully uploaded to the cloud storage. You can do incremental cloud backups now.
- The order has been completed. The media has been returned (or: Returning the media was not requested) Your media has been shipped back (the carrier and the tracking number are

specified). If a prepaid shipping label was not provided with the media, the media will be discarded.

- [Occasional] The order is on hold Your order was placed on hold due to technical difficulties processing the order. Acronis is working on resolving these issues.
- [Occasional] The order has been cancelled The order had been cancelled before the media was shipped, so returning the media is not required.
- [Occasional] The order has been cancelled. The media has been returned (or: Returning the media was not requested) The order was cancelled while the media was in the datacenter. The media has been shipped back (the carrier and the tracking number are specified). If a prepaid shipping label was not provided with the media, the media will be discarded.

# 1.8 Large Scale Recovery FAQ

This section explains what Large Scale Recovery is, why you would want to use it and provides some usage details.

## 1.8.1 What is Large Scale Recovery?

Large Scale Recovery is an extra service that enables you to obtain a copy of the backups you have in the cloud storage. You can then recover data from this copy.

Once you order Large Scale Recovery for a particular machine, Acronis sends you a USB hard disk drive with all of the backups made from this machine. You can recover data directly from the disk or copy the backups to a local or network folder.

## 1.8.2 Why would I use Large Scale Recovery?

In the event of a disaster or the need to recover large volumes of data or the entire machines quickly, this service helps you save time and network traffic. Recovering hundreds of gigabytes over the Internet may take days. This process will deliver a faster recovery.

# 1.8.3 Do I need to perform initial seeding to be able to use Large Scale Recovery?

No, these services are independent.

## 1.8.4 Is Large Scale Recovery a paid service?

Yes, you need to buy one Large Scale Recovery license per machine. The license enables you to get a disk with all of the currently available backups of this machine. To obtain backups that will be created in the future, you will need a new Large Scale Recovery license.

## 1.8.5 Can I perform large scale recovery on a different machine?

Yes. You can recover the data an unlimited number of times on any machine you wish.

# 1.8.6 Can I obtain backups taken from a number of machines on a single hard drive?

No. A separate hard drive is required for each machine.

## 1.8.7 How to buy a Large Scale Recovery license?

You can buy a Large Scale Recovery license from an Acronis partner or from the Acronis online store.

Having purchased a license from an Acronis partner, you receive a confirmation e-mail with a registration code. Log in to your Acronis account and enter the registration code in the product registration section. The registered license appears on the **Initial Seeding / Recovery** tab on your account management webpage.

A license purchased from the Acronis online store appears on the **Initial Seeding / Recovery** tab immediately after the payment is processed.

## 1.8.8 How do I track a Large Scale Recovery order status?

On the Acronis website, the **Initial Seeding / Recovery** tab shows you the status of all your orders. In addition, you will receive e-mail notifications about most important events.

- Available The license can be used for any machine.
- An order was created This status is set upon completion of the Large Scale Recovery order form. This means that the license cannot be used for any other machine. From this point on, you can cancel the order if something goes wrong. This will return the license to the pool of available licenses.
- The order is being processed Order processing in the datacenter started.
- Writing data Your backups are being written onto the media. From this point on, you cannot cancel the order.
- Writing data has been completed Your backups have been successfully written to the media.
- Ready to ship the media Your order has been processed and the media will be shipped shortly.
- The order has been completed. The media has been shipped The media has been shipped to you (the carrier and the tracking number are specified).
- [Occasional] The order is on hold Your order was placed on hold due to technical difficulties processing the order. Acronis is working on resolving these issues.
- [Occasional] The order has been cancelled The order has been cancelled.
- [Occasional] Address is undeliverable Acronis cannot send the disk. On the same Web page, click Change my delivery address and specify the correct address for the order.
- [Occasional] Address has been updated This status is set after you have updated the delivery address on Acronis website.

## 1.8.9 How to perform large scale recovery?

The recovery procedure (p. 27) is the same as when recovering from the cloud storage. Just specify the path to the location where your backups are. For detailed information about recovery please refer to the context-sensitive help.

# 1.9 Subscription lifecycle FAQ

This section explains a subscription lifecycle and subscription operations that you can perform on your account management webpage.

## 1.9.1 How do I access my account management webpage?

Go to http://www.acronis.com/en-us/my/cloud-backup/corporate and log in to your account (create one if you are not registered).

To access this webpage from Acronis Backup:

- 1. On the Actions menu, click Back up now or Create backup plan.
- 2. Click Location, and then click Buy or manage your subscriptions.
- 3. Log in to your account (create one if you are not registered).

## 1.9.2 Where do I find the subscriptions that I purchased?

If you purchased your subscriptions from an Acronis partner, you should have received an e-mail confirming the registration codes for each subscription. Go to your account management webpage, click **Enter new registration code**, and then enter the registration codes. The subscriptions will appear in the list of available subscriptions on the **Manage subscriptions** tab.

Another way to register the subscriptions is to enter the registration codes during local installation of Acronis Backup in Windows.

Subscriptions that are purchased from the Acronis website are available on this tab immediately.

### 1.9.3 When does my subscription begin?

The subscription period of a **volume** subscription begins at the time of purchase.

The subscription period of a **machine** subscription begins as soon as the subscription is activated on a machine.

## 1.9.4 What happens when my subscription expires?

A month before the subscription expiration date you receive an e-mail notification with an alert. In addition, you can see this alert on the account management webpage near the machine. This means you need to renew (p. 15) the subscription to continue backing up the machine.

If you do not renew the subscription, you will be able to back up data to the cloud storage for five days following the expiration date. You will be able to recover data from the cloud storage for 30 days following the expiration date.

## 1.9.5 How do I renew a subscription?

Buy another subscription and specify it as the next subscription of the same machine. The new subscription will be activated as soon as the current subscription expires.

An expired subscription can be renewed within five days after expiration. In such cases, the new subscription will be activated immediately.

#### 1.9.5.1 Renewing a single subscription

You can renew an activated subscription to a subscription with the same or a larger storage quota.

To renew a **volume** subscription, you need a volume subscription. To renew a **machine** subscription, you need a machine subscription of the same type or a volume subscription.

A subscription for virtual machines (now deprecated) can be renewed to a server subscription or to a volume subscription.

#### **Volume subscriptions**

To renew a **volume** subscription, go to the account management webpage, click **Renew** next to the volume subscription, and then follow the on-screen instructions.

The new expiration date will appear in the Expires column.

- If the new subscription has the same storage quota as the old one, the subscription periods will be added together.
- If the new subscription has a larger storage quota, the resulting subscription period will be recalculated.

#### **Machine subscriptions**

To renew a **machine** subscription, go to the account management webpage, find the machine that you want to renew the subscription for, click **Renew** next to the machine, and then follow the on-screen instructions.

The new subscription will appear in the **Next subscription** column for the machine.

### 1.9.5.2 Renewing a number of activated subscriptions at once

This operation is possible if the appropriate number of new subscriptions are identical to the currently used subscriptions.

Make sure the new subscriptions are available on your account management webpage. Then click **Renew all**. The confirmation window will summarize which subscriptions will be renewed. If identical subscriptions are not found for some of the machines, you have the option to cancel automatic renewal and renew each subscription individually.

### 1.9.5.3 What does "Auto-renew" mean?

Auto-renewal means that when the current subscription expires, the next subscription will be automatically selected from the available subscriptions. The next subscription must be identical to the current subscription.

If an identical subscription is not found, auto-renewal will not take place and your backups may fail. No subscriptions will be bought automatically. Only those subscriptions available at the time of auto-renewal can be used. You can select auto-renewal for each individual subscription or set up bulk auto-renewal of all of the activated subscriptions you have.

## 1.9.6 What is the "Group" column for?

So you can apply actions, such as **Renew all** or **Auto-renew all**, to your selection of the subscriptions. Specify the desired group name, for example, SalesDept, near each of the subscriptions you want to group. Click the **Group** column header to sort the subscriptions and then apply the desired actions to the group.

## 1.9.7 Can I revoke a subscription from a machine?

You cannot return an activated subscription to the list of available subscriptions, but you can reassign (p. 21) it to a different machine in Acronis Backup GUI.

## 1.9.8 Can I cancel my subscription?

Just wait until the subscription expires. Refunds are not available for the cloud backup subscriptions.

# 2 Where do I start?

Go to http://www.acronis.com/en-us/my/cloud-backup/corporate and log in to your account (create one if you are not registered). This is your *account management webpage*. Here you can get a trial subscription, locate an Acronis partner or buy subscriptions online. The newly obtained subscriptions are listed as available subscriptions on the **Manage subscriptions** tab.

If you purchased your subscriptions from an Acronis partner, register them manually using the **Enter new registration code** link. The registration codes come with the purchase confirmation e-mail.

Next, install Acronis software (p. 18) (if not yet installed) and start backing up (p. 22) to Acronis Cloud Storage.

# 3 Choosing a subscription

#### **Volume subscriptions**

A **volume** subscription enables you to back up an unlimited number of machines running any supported operating system (p. 5). All backed up machines share a common storage quota. The subscription period begins at the time of purchase.

#### **Machine subscriptions**

A **machine** subscription enables you to back up a single machine. The storage quota applies only to this machine. The subscription period begins when the subscription is activated on the machine.

Choose the subscription for **server** or for **PC** based on the operating system that the machine is running. If you doubt whether a machine is a server or a workstation, refer to the list of the supported operating systems (p. 5).

If your backups are likely to exceed the storage quota for the subscription, you may want to use a server subscription on a workstation. The inverse usage is not possible. You cannot back up a server by using a subscription for PC.

#### **Trial subscriptions**

You can get one free subscription per account. The trial subscription enables you to back up a single machine. The subscription period is limited to one month.

Obtaining a trial subscription is possible until you buy a paid subscription. You can use a trial subscription along with paid ones. The same expiration rules apply to trial and paid subscriptions.

To continue using the service after the trial subscription expires, buy a subscription, and then renew the trial subscription specifying the paid subscription. Your backed up data will be kept. Regular backups of your machines will continue uninterrupted. The service will not need to perform a new full backup.

To get a trial subscription, do either of the following:

- On the account management webpage, click the cloud backup trial link, and then select the necessary subscription type.
- Install Acronis Backup (p. 19) on the machine you want to back up, start the product, click Back up now or Create backup plan, click Location, and then click Get trial subscription. Log in to your account (create one if you are not registered yet). A trial subscription will be automatically created and assigned to the machine.

# 4 Software installation

This section contains information on how to choose the necessary software and step-by-step installation instructions.

## 4.1 What software do I need to install?

Download and install Acronis Backup or Acronis Backup Advanced. A license key is not required if you are going to back up to the cloud storage only.

Acronis Backup enables you to set up and monitor a backup locally on each machine you want to back up. Acronis Backup Advanced enables remote and centralized management. Local management is also available.

The following sections describe Acronis Backup.

## 4.2 Supported operating systems

You can install Acronis Backup in any of the following operating systems.

#### Server operating systems

#### Windows

Windows Server 2003/2003 R2 – Standard and Enterprise editions (x86, x64) Windows Small Business Server 2003/2003 R2 Windows Server 2008 – Standard, Enterprise, Datacenter, and Web editions (x86, x64) Windows Small Business Server 2008 Windows Server 2008 R2 – Standard, Enterprise, Datacenter, Foundation, and Web editions Windows MultiPoint Server 2010/2011/2012 Windows Small Business Server 2011 – all editions Windows Server 2012/2012 R2 - all editions Windows Storage Server 2003/2008/2008 R2/2012/2012 R2 Linux Linux with kernel from 2.4.20 to 3.16 and glibc 2.3.2 or later Various x86 and x86 64 Linux distributions, including: Red Hat Enterprise Linux 4.x, 5.x, 6.x, and 7.x Ubuntu 9.10, 10.04, 10.10, 11.04, 11.10, 12.04, 12.10, 13.04, 13.10, 14.04, and 14.10 Fedora 11, 12, 13, 14, 15, 16, 17, 18, 19, 20, and 21 SUSE Linux Enterprise Server 10 and 11

SUSE Linux Enterprise Server 12 – supported on file systems, except for Btrfs

Debian 4, 5, 6, 7.0, 7.2, 7.4, 7.5, 7.6, and 7.7 CentOS 5.x, 6.x, and 7.0 Oracle Linux 5.x, 6.x, and 7.0 – both Unbreakable Enterprise Kernel and Red Hat Compatible Kernel CloudLinux 6.x

Before installing the product on a system that does not use RPM Package Manager, such as an Ubuntu system, you need to install this manager manually; for example, by running the following command (as the root user): **apt-get install rpm** 

#### Workstation operating systems

Windows XP Professional SP2+ (x86, x64) Windows Vista – all editions (x86, x64) Windows 7 – all editions (x86, x64) Windows 8/8.1 – all editions except for the Windows RT editions (x86, x64)

## 4.3 Installing Acronis Backup

If you do not have Acronis Backup, install it without a product license key. You will be able to back up to the cloud storage only.

The following step-by-step instructions will guide you through basic installation when using default settings. Please refer to the Acronis Backup installation documentation if advanced installation options are required. For example, you can install the product in the unattended mode, as opposed to the interactive mode.

#### Downloading the setup program

Download the Acronis Backup setup program from http://www.acronis.com/en-us/my/cloud-backup/corporate. To install the product in Linux, download the installation file for the x86 or x86\_64 platform.

#### Installing the product

Perform these steps on each machine that you will back up.

#### Installation in Windows

- 1. Log on as an administrator and start the setup program.
- 2. Click Install Acronis Backup.
- 3. Accept the terms of the license agreement, and then click Next.
- 4. Select I purchased a license or a subscription, and then click Next.
- 5. Skip this step if you have already registered your subscription or if the machine is not connected to the Internet.

Otherwise, do the following:

- a. Type the subscription registration code or import it from a text file.
- b. Enter your Acronis account credentials. If you do not have an Acronis account, click **Create account**, and then complete the account creation form.
- 6. If you skipped the previous step, in License for backup of ..., select Cloud backup only license not required.
- 7. Leave the default setting in Install to. Click Next to continue.

8. When prompted about credentials for the Acronis service, leave the default setting: **Create a new account**. Click **Next** to continue.

Details. This account is needed to run the service that backs up and recovers data.

- 9. Choose whether the machine will participate in the Acronis Customer Experience Program (CEP). Click **Next** to continue.
- 10. Click Install to proceed with installation.
- 11. On successful installation, click **Finish** to close the wizard window.

#### **Installation in Linux**

Use the **AcronisBackupL.i686** installation file for 32-bit machines and the **AcronisBackupL64.x86\_64** installation file for 64-bit machines. Run the file as the root user, and then follow the on-screen instructions.

#### Creating a bootable media

By using bootable media, you can recover a corrupted operating system or an entire machine from a disk or volume backup. Accordingly, we highly recommend creating a bootable media at this point. If you are planning to do only file-level backups, you need not create bootable media.

- 1. Start Acronis Backup.
- 2. In the welcome screen, under **Tools**, click **Create bootable media**. The Acronis Bootable Media Builder wizard will open.
- 3. Follow the on-screen instructions.

# 4.4 Configuring proxy settings

If the machine connects to the Internet through a proxy server, configure Acronis Backup to use the proxy server.

- 1. Start Acronis Backup.
- 2. On the **Options** menu, click **Machine options**.
- 3. Click Cloud backup proxy.
- 4. Enter the proxy server settings. For detailed information about the settings please refer to the context-sensitive help.

# 5 Activating cloud backup subscriptions

Activating a subscription on a machine means allowing the machine to back up to the cloud storage.

A **volume** subscription is activated automatically as soon as you start backing up the machine to Acronis Cloud Storage.

A **machine** subscription (for Server or for PC) is also activated automatically if all subscriptions available in your account are the same type and have the same storage quota. If various subscriptions are available in your account, choose the one to be activated either when creating a backup plan or by manual activation (described in this section). The subscription period of a machine subscription starts at the moment of activation.

**Important** Before activating the first subscription for your account, check the country selected in your profile. Depending on this country, the service determines the data center where your backups will be sent. Make sure to select the country where all or most of the machines you want to back up to the cloud storage are located. Otherwise, the data may unnecessarily travel a long way. Later, you will not be able to change the data center even if you change the country in your profile. To access your profile, go to the Acronis website, log in to your account, and then click **Personal Profile**.

## 5.1 Activating subscriptions in Acronis Backup

#### To activate a subscription

- 1. Start Acronis Backup.
- 2. On the Actions menu, click Activate cloud backup subscription.
- 3. Specify the credentials to log in to the cloud storage.
- 4. Select the subscription that you want to activate for the machine.
- 5. Click Activate now.

## 5.2 Reassigning an activated subscription

Sometimes you may want to use an already activated subscription instead of an available subscription. In these cases, for example:

- You no longer need to back up one of your machines and you want to reuse that machine's subscription for another machine.
- You reinstalled Acronis Backup on a machine and want to resume its cloud backups.
- You recovered a machine to bare metal (or to a state when it did not yet have an activated subscription) and want to resume its cloud backups.

Reassigning a subscription does not restart its subscription period.

#### To assign an activated subscription to a machine

- 1. On the machine to which you want to assign an activated subscription, go to the subscription activation window.
- 2. Click Reassign an already used subscription.
- 3. Select the machine whose subscription you want to reassign to the current machine.
- 4. Click Reassign now.

#### Example

The diagram below shows what happens if you reassign a subscription to a different machine. Let's assume Machine 1 has four backups in Subscription 1. Machine 2 has two backups in Subscription 2. At that point, you reassign Subscription 1 to Machine 2. Machine 2 does its third backup to Subscription 1.

Depending on your settings, this backup will be either full or incremental. But its size is not likely to be less than a full backup size. Therefore, it is not practical to reassign a subscription to a machine whose first backup was done as an initial seeding. You will need to either redo the initial seeding (which requires a new license) or to transfer the sizeable backup over the Internet.

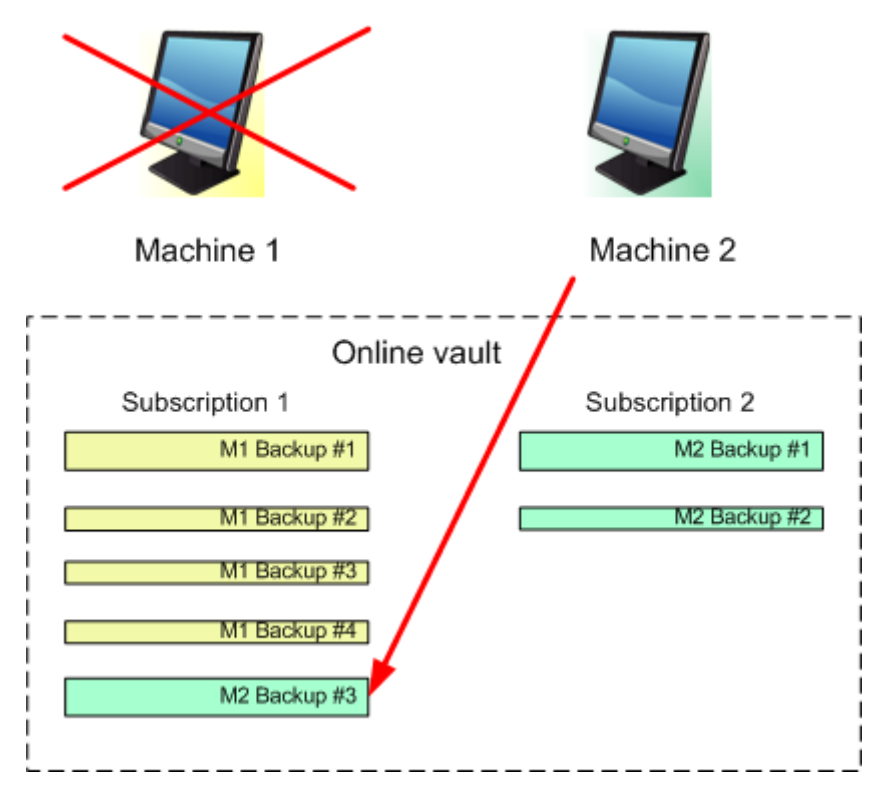

All earlier created backups remain intact. You can delete them manually if necessary. Keep in mind though, backups can be deleted from a subscription only by the machine to which the subscription is assigned. In our example, you have the following options.

#### Before reassigning

Delete backups from Subscription 1 using Machine 1 (if it is available and turned on). Delete backups from Subscription 2 using Machine 2.

#### After reassigning

Delete backups from Subscription 1 using Machine 2. You cannot delete backups from Subscription 2, unless you assign this subscription to any machine.

# 6 Backup to the cloud storage

This section provides step-by-step instructions for backing up data from a machine to the cloud storage.

These instructions focus on the following typical scenario:

- Daily backup of important files, and deleting backups older than one month. See "Backing up an individual machine" (p. 23).
- Monthly backup of the operating system and installed programs, with the first (large) backup being sent on a hard drive; and deleting backups older than six months. See "Backing up using Initial Seeding" (p. 23).

The Initial Seeding service might be unavailable in your region. To find more information, click here: http://kb.acronis.com/content/15118.

By modifying the schedule or items to back up in these instructions, you can set up a backup strategy that best suits your needs. For detailed information about backup please refer to Acronis Backup built-in help.

## 6.1 Backing up an individual machine

In this step, you will set up a daily backup of files from a machine to the cloud storage. Using a similar procedure, you can back up a machine's volumes or an entire machine.

In Acronis Backup, individual machines are backed up according to a set of rules called a backup plan.

Before creating a backup plan, make sure that you activated (p. 21) a subscription for the machine.

#### To back up files to the cloud storage

- 1. Start Acronis Backup.
- 2. Click Create backup plan.
- 3. Under What to back up, click Items to back up.
- 4. In **Data to back up**, select **Files**, and then select the files and folders that you want to back up. Click **OK** to close the window.
- 5. Under **Where to back up**, click **Location**, and choose the cloud storage. If you are not authorized yet, click **Log in** and specify your credentials for the cloud storage.
- 6. You can also change the default archive name. Click **OK** to close the window.
- 7. Under How to back up, in Backup scheme, select Simple.

**Details.** This scheme will perform the first full backup and subsequent incremental backups. Each backup will run on the default schedule.

- 8. In **Retention rules**, select **Delete backups older than...**, and then specify the value of 1 month.
- 9. Click **OK** to save the backup plan.

**Details.** You will see the **Backup plans and tasks** view with the backup plan you have just created.

## 6.2 Backing up using Initial Seeding

This section illustrates how to set up a backup plan to perform monthly disk-level backups of a machine. You will use the Initial Seeding scheme to upload the initial full backup.

Subsequent backups, which are incremental and thus are usually much smaller, will be transferred over the Internet. You can run incremental backups manually or on a schedule, after the full backup has been uploaded to the cloud storage.

You need a separate license, called an Initial Seeding license, for each machine that you want to back up under this scheme. Each Initial Seeding license allows you to upload one backup from a single machine to the cloud storage.

## 6.2.1 Preparation for initial seeding

Before backing up by using Initial Seeding, make sure that:

- You activated (p. 20) a cloud backup subscription for the machine (skip this step if you have a volume subscription).
- You bought (p. 8) an Initial Seeding license for the machine.
- The machine is connected to the Internet. It needs access to the cloud storage to check for the Initial Seeding licenses.
- You have a supported hard drive (p. 8) that is ready to be sent by physical mail.

## 6.2.2 Creating the full backup

Do the following to back up one or more volumes of a machine by using the Initial Seeding scheme:

- 1. Start Acronis Backup.
- 2. Click Create backup plan.
- 3. Under **What to back up**, click **Items to back up**, and then select the volumes that you want to back up. Click **OK** to close the window.
- 4. Under **Where to back up**, click **Location**, and choose the cloud storage. If you are not authorized yet, click **Log in** and specify your credentials for the cloud storage.
- 5. You can also change the default archive name. Click **OK** to close the window.
- 6. Under How to back up, in Backup scheme, select Initial seeding.
- 7. Click **Full backup** and specify the local or network folder where you want to create the full backup. You can create the backup directly on the hard drive you are going to send.
- 8. [Optional, but strongly recommended.] Set up encryption for the backups. Go to **Backup options**, click **Archive protection**, and specify the password and the encryption algorithm (for example, **AES 256**).
- 9. Click **OK** to start the backup.

After creating an initial seeding backup, the software automatically validates it.

## 6.2.3 Sending the full backup

After the full backup has been created, send it to the cloud storage.

- 1. Copy or move the full backup to the hard drive you are going to send. You can place two or more full backups on a single hard drive. Make sure that the hard drive is of a supported type (p. 8).
- 2. Package (p. 10) the hard drive for shipment. Make sure to enclose a prepaid return shipping label if you want your hard drive to be sent back to you.
- 3. Send the hard drive to Acronis. You can find the address on the account management webpage.
- 4. Track (p. 12) the status of your Initial Seeding order.

## 6.2.4 Creating subsequent backups

After the full backup has been uploaded to the cloud storage, modify the backup plan to set up subsequent incremental backups of the same items. You may want to run the backups manually or on a schedule.

#### To schedule regular incremental backups

- 1. Start Acronis Backup.
- 2. In the Navigation tree, click Backup plans and tasks.
- 3. Right-click the backup plan that created the full backup, and then click Edit.
- 4. In Backup scheme, change Initial seeding to Simple.

- 5. Click **Schedule**, and then specify the schedule according to which the incremental backups will run, for example on the last Saturday of each month, as follows:
  - a. In Run the task:, click Monthly.
  - b. Under **Schedule**, click **On:**, and then leave only the **Last** and the **Sat** check boxes selected in the respective lists.
  - c. Under **During the day execute the task...**, specify the time of day when you want the backups to run.
- 6. Click **OK** to close the **Schedule** window.
- 7. In **Retention rules**, select **Delete backups older than...**, and then specify the value of six months.
- 8. Click **Save** to update the backup plan.
- 9. If prompted, specify the credentials which the plan's scheduled tasks will use to run.

# 7 Accessing backups stored in the cloud storage

After you create the first backup plan on a machine, the program creates a shortcut to all of your backups in the cloud storage. This shortcut appears in the list of *personal vaults*.

#### To access the backups from a machine

- 1. In the Navigation tree, expand Vaults, and then click Personal.
- 2. Click the vault whose name is the e-mail address that you use to log in to the cloud storage, such as: user@example.com

# 8 Operations with backups stored in the cloud storage

You can perform the following operations with backups stored in the cloud storage:

- View the content of any backup of any machine
- Recover (p. 25) data from any backup of any machine
- Delete any backup of the current machine

For detailed information about these operations, please refer to the "Operations with backups" section of the Acronis Backup built-in help.

# 9 Recovery from the cloud storage

This section provides step-by-step instructions for recovering data from the cloud storage.

## 9.1 Recovering files

These steps show how to recover files from a backup stored in the cloud storage to a folder you specify.

#### To recover files from the cloud storage

- 1. Start Acronis Backup.
- 2. Click Recover.

- 3. Click Select data and then click Browse.
- 4. In the list of locations, expand **Personal**. Click the vault whose name is the e-mail address that you use to log in to the cloud storage, such as: **user@example.com**. Click **OK** to confirm your selection.
- 5. Select the backup from which you want to recover data.
- 6. If the selected backup is a disk-level one, in **Backup contents**, select **Files**. If the backup is a file-level one, skip this step.
- Select the files that you want to recover. Click **OK** to confirm your selection.
   **Details.** Here, you can specify the date and time to which you want to revert your files if there is

more than one backup in the archive.

8. Click **Destination**, click **New location**, and then specify the folder to recover the files to. Or you can select this folder from the folder tree. Click **OK** to confirm your selection.

**Tip.** By default, the software recovers files to the location from which they were backed up. This may require a reboot if some of the files are locked by the operating system.

9. Click **OK** to immediately start the recovery.

Details. You will see the window with the recovery task details.

## 9.2 Recovering volumes

These steps show how to recover a machine's system and boot volumes from a disk backup stored in the cloud storage.

#### To recover system and boot volumes from the cloud storage

- 1. Start Acronis Backup.
- 2. Click Recover.
- 3. Click Select data and then click Browse.
- 4. In the list of locations, expand **Personal**. Click the vault whose name is the e-mail address that you use to log in to the cloud storage, such as: **user@example.com**. Click **OK** to confirm your selection.
- 5. Select the backup from which you want to recover data.
- 6. In Backup contents, select Volumes.
- Select the system volume and the boot volume. Click OK to confirm your selection.
   Details. It is assumed that you can identify the system and boot volumes by their labels. For Windows operating systems prior to Windows 7 and Windows Server 2008 R2, the system volume and the boot volume are commonly the same.
- 8. Under **Where to recover**, select the disk where the master boot record (MBR) will be recovered to.
- 9. Map each volume selected for recovery to a volume or an unallocated space on the destination disk.
- 10. Click **OK** to immediately start the recovery.

Details. You will see the window with the recovery task details.

The most recent operating systems remain bootable when recovered to dissimilar hardware, or the VMware or Hyper-V platforms. If a recovered operating system does not boot, use the Acronis Universal Restore tool to update the drivers and modules that are critical for the operating system startup. For details, see the Acronis Universal Restore page at http://www.acronis.com/en-us/aur/.

## 9.3 Recovering using Large Scale Recovery

In these steps, you will recover a machine's system and boot volumes from a disk backup. You will use the Large Scale Recovery service to retrieve backups from the cloud storage on a hard disk instead of over the Internet.

You need a separate license, called a Large Scale Recovery license, for each machine whose backups you want to retrieve in this way.

Note: Recovering a system volume requires a machine reboot.

#### To recover data using Large Scale Recovery

#### **Retrieving backups**

Perform these steps on the account management webpage:

- 1. Buy (p. 14) a Large Scale Recovery license, if you do not yet have one.
- 2. Place a large scale recovery order, specifying:
  - The machine whose backups you want to retrieve.
  - The address where you want the hard drive to be sent.

After placing the order, wait until the hard drive arrives. The hard drive remains yours.

#### What else you may want to know before recovery

- You can recover the data an unlimited number of times on any machine you wish.
- If your archives are encrypted or password-protected, you will need to enter the password set by you or your colleague during backup. Acronis does not know the password to your archives.

#### **Recovering data**

**Note:** The following steps assume that the system is bootable and that the agent is operational on the machine. In case the system is corrupted, you must use a bootable media. To recover the system, boot the machine using this media and perform similar steps.

- 1. Attach the hard drive you received to the machine that you want to recover. Or, you can copy this hard drive's contents to a network share accessible from this machine.
- 2. Start Acronis Backup.
- 3. Click Recover.
- 4. Click **Select data** and then click **Browse**. Browse to the attached disk or the network share. Click **OK** to confirm your selection.
- 5. Continue as described in Recovering volumes (p. 26) starting from step 5.

For detailed information about recovery please refer to the context-sensitive help.

# 10 Retrieving files from the cloud storage by using a web browser

By using a web browser, you can browse Acronis Cloud Storage, view contents of file-level archives, and download the selected files and folders.

The following browsers support these operations:

Internet Explorer 7 or later

- Mozilla Firefox 3.5 or later
- Google Chrome 10 or later
- Safari 5.0.5 or later

#### To retrieve files from the cloud storage:

- 1. Go to the account management webpage (p. 15) and click **Recover files from Acronis Cloud**. You will see the list of the machines backed up by using the specified account. The list of machines that share a volume subscription appears when you select this subscription.
- 2. Click the name of the machine whose data you want to retrieve. The software displays both file-level and disk-level archives of this machine's data.

Note for users of the Initial Seeding (p. 31) service. While an initial seeding backup is being uploaded from your hard drive to Acronis Cloud Storage, the backup is visible but its data is not retrievable.

- 3. Click the required file-level archive. If prompted, enter the archive password. The software displays all of files and folders that were ever backed up to this archive.
- 4. If necessary, browse to the required folder or use search to obtain the list of the required files and folders.

Details. The search string can contain one or more wildcard characters \* and ?.

- 5. Do one of the following:
  - To get the latest version of a single file or folder, simply click its name.
  - To get the latest versions of multiple files and folders, select the check boxes to the left of them and click the **Download** button.
  - To get an earlier version of a single file, click the since icon to the right of it and choose View versions. This opens a window with the version list. In this window, select the required version by its date and time and click Download.
  - [Not available if you used search] To get earlier versions of multiple files and folders, select the required date and time from the Versions list. Select the check boxes to the left of the files and folders and click the Download button.

**Details.** You will get the file and folder versions that were backed up prior and closest to the selected point in time.

6. To download the selected files, click **Save**.

**Details.** If you selected a single file, it is downloaded as is. Otherwise, the selected data will be archived into a .zip file (named AcronisArchive.zip by default).

7. Select the location to save the data to, and then click **Save**.

# 11 Limitations of the cloud storage

Unlike other types of storage available in Acronis Backup, the cloud storage has the following limitations.

#### Operations

The following operations are not possible.

#### Backup operations:

- Backing up from bootable media
- Backing up with Agent for Exchange

- Creating differential backups
- Using the **Custom** backup scheme
- Simplified naming of backup files
- Simultaneous host-based backup of multiple virtual machines
- Setting up regular conversion of backups to a virtual machine

#### **Operations with backups:**

- Validating a backup\*
- Exporting a backup
- Mounting a backup
- Replicating or moving backups from the cloud storage
- Converting an incremental backup to full

**Operation with archives** (an archive is a set of backups):

- Validating an archive
- Exporting an archive

These limitations also apply to backing up data using Initial Seeding and to recovering data using Large Scale Recovery.

\* An initial seeding backup is automatically validated immediately after its creation.

#### **Backup and recovery options**

Some backup and recovery options are not supported by cloud backups. For example, **Backup splitting**.

By using the **Backup performance > Network connection speed** option, you can vary the transferring speed as kilobytes per second, but not as a percentage.

# 12 Technical Support

#### **Maintenance and Support Program**

If you need assistance with your Acronis product, please go to http://www.acronis.com/en-us/support/

#### **Product Updates**

You can download the latest updates for all your registered Acronis software products from our website at any time after logging into your **Account** (http://www.acronis.com/en-us/my) and registering the product. See **Registering Acronis Products at the Website** (http://kb.acronis.com/content/4834) and **Acronis Website User Guide** (http://kb.acronis.com/content/8128).

#### **Copyright Statement**

Copyright © Acronis International GmbH, 2002-2015. All rights reserved.

"Acronis" and "Acronis Secure Zone" are registered trademarks of Acronis International GmbH.

"Acronis Compute with Confidence", "Acronis Startup Recovery Manager", "Acronis Active Restore", "Acronis Instant Restore" and the Acronis logo are trademarks of Acronis International GmbH.

Linux is a registered trademark of Linus Torvalds.

VMware and VMware Ready are trademarks and/or registered trademarks of VMware, Inc. in the United States and/or other jurisdictions.

Windows and MS-DOS are registered trademarks of Microsoft Corporation.

All other trademarks and copyrights referred to are the property of their respective owners.

Distribution of substantively modified versions of this document is prohibited without the explicit permission of the copyright holder.

Distribution of this work or derivative work in any standard (paper) book form for commercial purposes is prohibited unless prior permission is obtained from the copyright holder.

DOCUMENTATION IS PROVIDED "AS IS" AND ALL EXPRESS OR IMPLIED CONDITIONS, REPRESENTATIONS AND WARRANTIES, INCLUDING ANY IMPLIED WARRANTY OF MERCHANTABILITY, FITNESS FOR A PARTICULAR PURPOSE OR NON-INFRINGEMENT, ARE DISCLAIMED, EXCEPT TO THE EXTENT THAT SUCH DISCLAIMERS ARE HELD TO BE LEGALLY INVALID.

Third party code may be provided with the Software and/or Service. The license terms for such third-parties are detailed in the license.txt file located in the root installation directory. You can always find the latest up-to-date list of the third party code and the associated license terms used with the Software and/or Service at http://kb.acronis.com/content/7696

#### Acronis patented technologies

Technologies, used in this product, are covered and protected by one or more U.S. Patent Numbers: 7,047,380; 7,275,139; 7,281,104; 7,318,135; 7,353,355; 7,366,859; 7,475,282; 7,603,533; 7,636,824; 7,650,473; 7,721,138; 7,779,221; 7,831,789; 7,886,120; 7,895,403; 7,934,064; 7,937,612; 7,949,635; 7,953,948; 7,979,690; 8,005,797; 8,051,044; 8,069,320; 8,073,815; 8,074,035; 8,145,607; 8,180,984; 8,225,133; 8,261,035; 8,296,264; 8,312,259; 8,347,137; 8,484,427; 8,645,748; 8,732,121 and patent pending applications.

# 13 Glossary A

### Activate a subscription

Allow the machine to use the cloud storage according to the subscription.

### Activated subscription

A subscription that is currently being used by a machine.

### Assign a subscription to a machine

Reserve a subscription for a particular machine in order to renew (p. 32) its current subscription.

#### Assigned subscription

A subscription that has been assigned (p. 31) to a machine.

#### Available subscription

A subscription that is not assigned to any machine.

## E

#### Extra service

A service that you can use in addition to cloud backup subscriptions (p. 32).

## Ι

#### Increase storage quota

Replace a subscription (p. 32) with another one that has a greater storage quota. The remaining subscription period (p. 32) is reduced in proportion to the capacity increase.

### **Initial Seeding**

An extra service (p. 31) that enables you to save an initial full backup locally and then send it to Acronis on a hard disk drive. Acronis uploads the backup to the cloud storage. After that, you can add incremental backups to this full backup, either manually or on a schedule.

The Initial Seeding service might be unavailable in your region. To find more information, click here: http://kb.acronis.com/content/15118.

# 

## Large Scale Recovery

An extra service (p. 31) that enables you to obtain a copy of the backups you have in the cloud storage. You can then recover data from this copy.

The Large Scale Recovery service might be unavailable in your region. To find more information, click here: http://kb.acronis.com/content/15118.

#### License

Permission for a machine to use an extra service (p. 31) of Acronis Cloud Backup.

You can buy Initial Seeding licenses and/or Large Scale Recovery licenses.

# R

### Reassign a subscription

Assign a subscription that is already activated, to a different machine.

### Registration code

A character string for registering a subscription (p. 32) or license (p. 32) that was bought from an Acronis partner.

When you purchase such subscriptions or licenses, you receive a confirmation e-mail containing the registration codes for each of them. You then enter the registration codes on the account management webpage, and these subscriptions and licenses become available for use.

#### Renew a subscription

Assign (p. 31) a subscription of the same type and with the same or a larger storage quota as the current, activated subscription.

This subscription will become activated as soon as the current subscription expires.

## S

## Storage quota

The amount of storage space that can be occupied according to the subscription (p. 32).

## Subscription

Permission for a machine or for multiple machines to use a specific amount of space in the cloud storage, for a specific period of time.

## Subscription period

The period during which the subscription remains activated. You can back up and recover the machine during this period. Recovery is possible for extra 30 days after this period ends.

# U

## Unassign a subscription

Make an assigned subscription available again.

You can unassign a subscription as long as it is not activated.